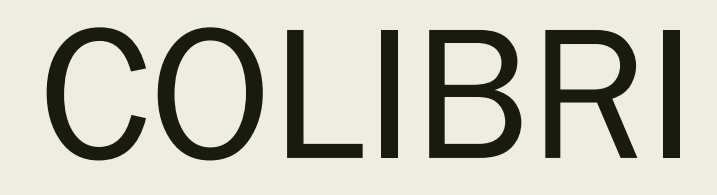

Apresentação da ferramenta de reuniões

Elsa Caetano NOVA Edu-Digital

#### Colibri: o que é?

- O Colibri é um serviço de colaboração Web que disponibiliza um ambiente propício para a realização de aulas e reuniões à distância. Este serviço usa o programa Zoom® e é gratuito para as Instituições do Ensino Superior portuguesas.
- Endereço: <u>https://videoconf-colibri.zoom.us/</u>

#### Webinar vs Reunião

|                            | WEBINAR                                     | REUNIÃO                                           |
|----------------------------|---------------------------------------------|---------------------------------------------------|
| Partilha de ecrã           | $\checkmark$                                | $\checkmark$                                      |
| Partilha de vídeo          | só os organizadores                         | todos                                             |
| Modo de observador         | $\checkmark$                                | _                                                 |
| N.º participantes          | Até 100 a 10000 (só existem licenças pagas) | 100 (licença gratuita)<br>300 por sermos da RCTS* |
| Lista de participantes     | Visível para organizadores                  | Visível para todos                                |
| Chat                       | $\checkmark$                                | $\checkmark$                                      |
| Q&A                        | $\checkmark$                                | _                                                 |
| Transferência de ficheiros | _                                           | $\checkmark$                                      |
| Gravação                   | $\checkmark$                                | $\checkmark$                                      |
| Registo                    | $\checkmark$                                | √ (pago/Instituições<br>aderentes à RCTS*)        |

\*RCTS – Rede Ciência, Tecnologia e Sociedade – é a rede nacional de investigação e ensino, também designada internacionalmente por NREN (National Research and Education Network).

# Como se registar

#### PARTICIPANTE

- Para participar numa reunião basta saber o **ID ou o link dessa reunião**.
- O acesso via desktop ou dispositivo móvel requer a instalação de uma aplicação cliente. O reencaminhamento para a página de instalação é automático).

#### ORADOR

- Para usar as reuniões, também é necessário instalar a aplicação no computador instalar a aplicação no computador (onde vai fazer a reunião).
- A instalação é gratuita, desde que use um email de registo da universidade (unl.pt).

# Autenticação (organizador)

Endereço: <u>https://videoconf-colibri.zoom.us/</u>

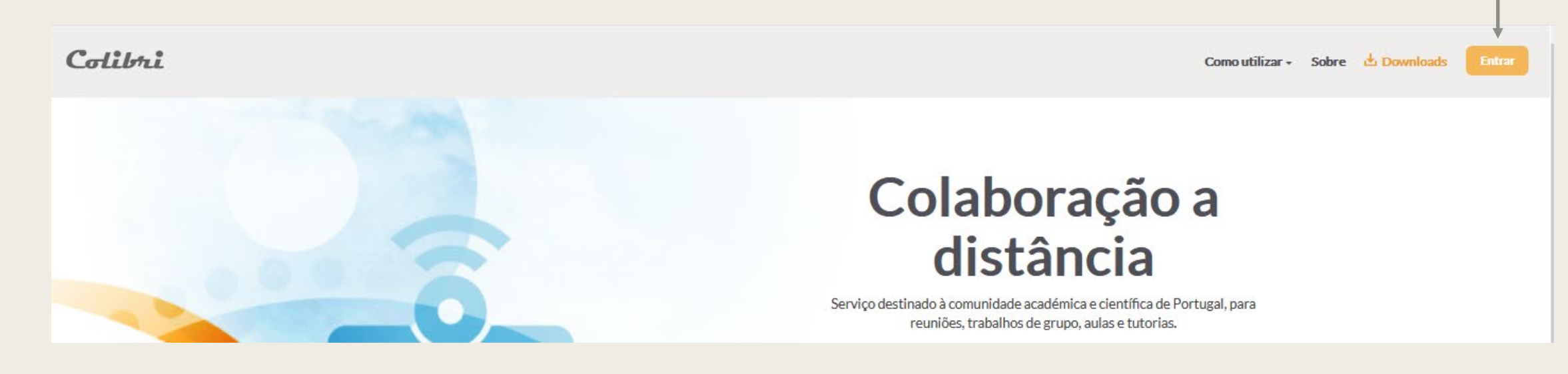

Comece aqui!

## Autenticação (organizador)

| 1<br>Na primeira<br>vez, tem de<br>selecionar a<br>Universidade.     | Autenticação F         Uma chave única para todos os s         Indique a instituição a que pertence:         Universidade Nova de Lisboa                                                                                                    | erviços<br>2<br>Clicar em<br>"Entrar"<br>• Entrar                                           |                                                  |                                   |                                     |
|----------------------------------------------------------------------|----------------------------------------------------------------------------------------------------|---------------------------------------------------------------------------------------------|--------------------------------------------------|-----------------------------------|-------------------------------------|
| OPCIONAL:<br>Se guardar,<br>pode saltar<br>passos da<br>próxima vez. | Memorize a sua instituição para esta sessão.     Memorize a sua instituição permanentemente e se     Memorize a sua instituição permanentemente e se     FECT restator     FECT restator | ija redirecionado automaticamente                                                           |                                                  | UNIVERSIDADE<br>NOVA<br>DE LISBOA |                                     |
|                                                                      | 3                                                                                                    | Seleccione a sua instituição                                                                | Intranet UNL                                     | á autenticar-se                   |                                     |
|                                                                      |                                                                                                    | JO.<br>Reitoria/SAS<br>Memorize a selecção para es<br>Memorize a sua selecção per<br>agora. | ta sessão.<br>manentemente e passe o mecanismo V | VAYF apartir de                   | Clique no<br>botão<br>"Seleccione". |

# Autenticação (organizador)

Se memorizar os dados, será redirecionado para aqui nas vezes seguintes.

|                                                                                                    | Está a aceder ao serviço:                                                                                       | ADE<br>ADE<br>DA<br>webconf-colibri.fccn.pt |                                                                   |
|----------------------------------------------------------------------------------------------------|----------------------------------------------------------------------------------------------------|---------------------------------------------|-------------------------------------------------------------------|
| Como o Colibri é gerido<br>pela FCCN, os dados de<br>acesso são os mesmos<br>do Outlook 365 e da<br>Eduroam . | Nome de utilizador 3<br>Nome de utilizador<br>Palavra Passe                                                     | @reitoria.unl.pt                            | Se não conseguir autenticar-se, confirme se<br>a UO está correta. |
| 2                                                                                                    | Palavra Passe<br>Esqueceu a sua palavra passe?<br>Não memorizar credenciais<br>Mostrar envio de cartão digital. |                                             |                                                                   |
| Clique em "Autenticar"                                                                                        | Autent                                                                                                    | icar<br>RCTSaai                             | 7                                                                 |

# Perfil e Instalação

- Ao entrar, pode:
- Alterar o idioma (Português ou Inglês)
- alterar o seu perfil (nome, foto) carregando editar à direita.
- Descarregar o programa, para poder fazer as reuniões.

É necessário descarregar a aplicação para poder fazer as reuniões. Se mudar de computador (ou dispositivo móvel), terá de instalar novamente.

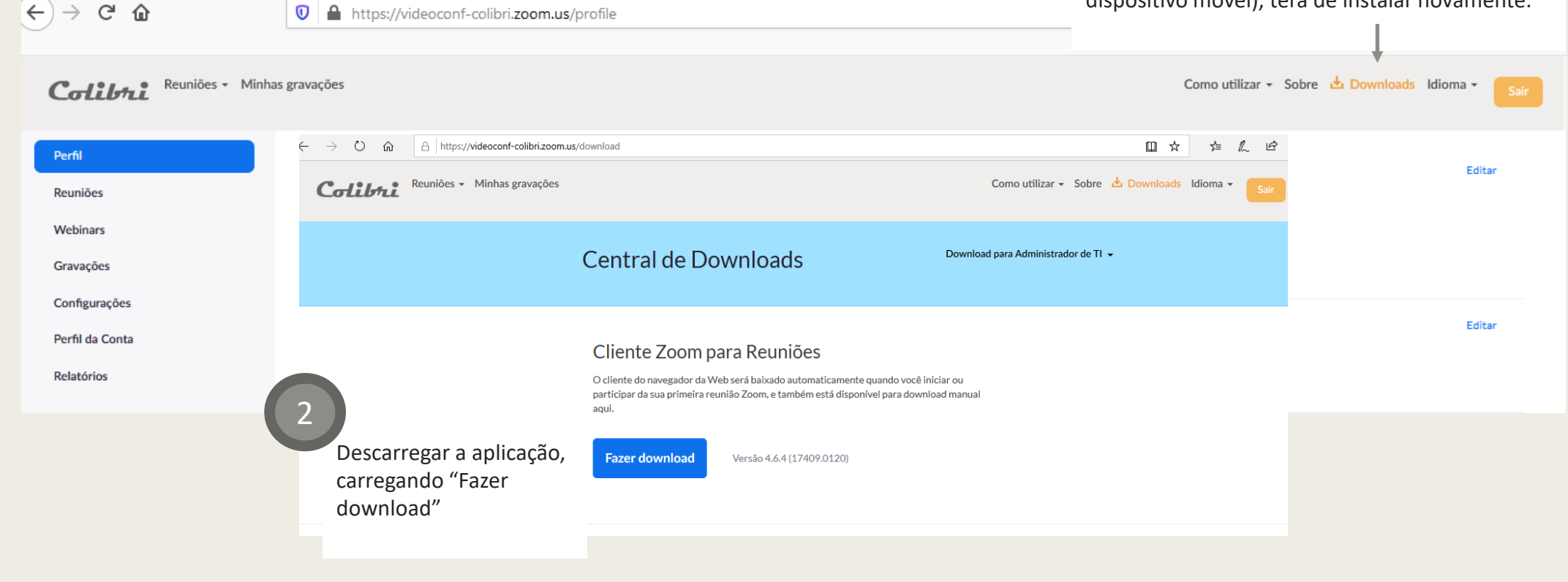

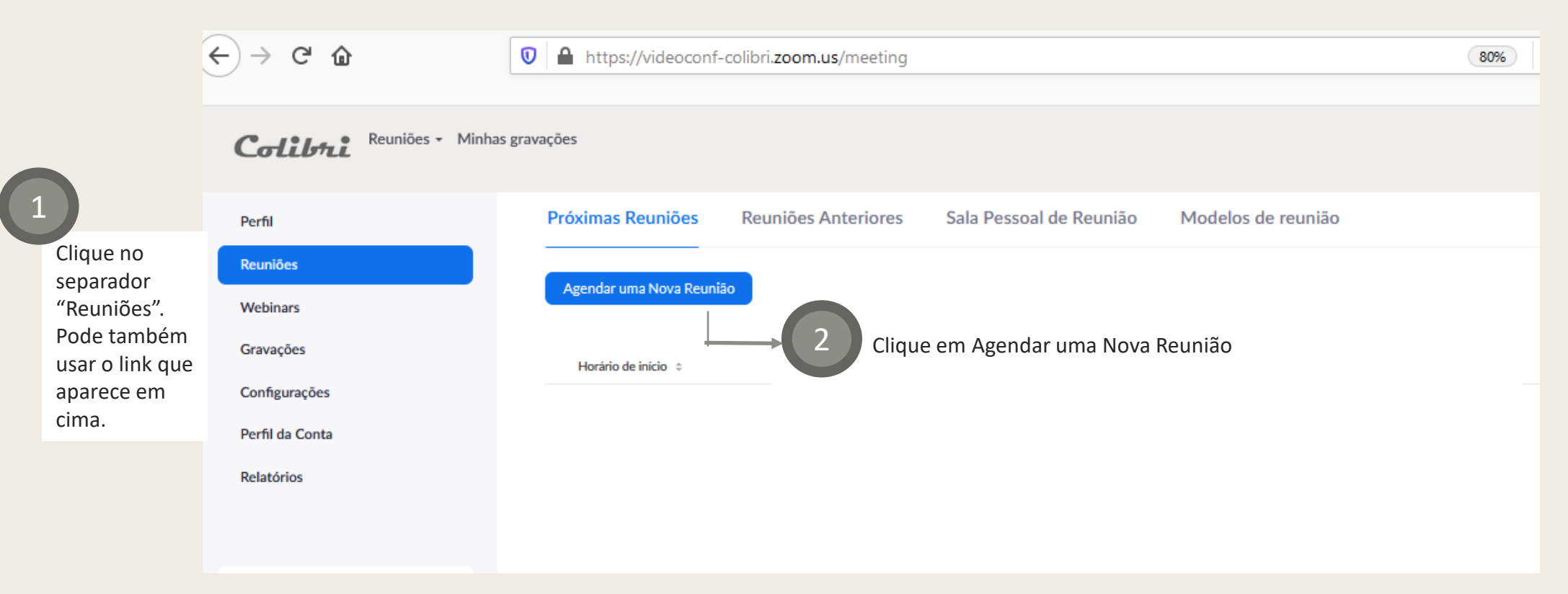

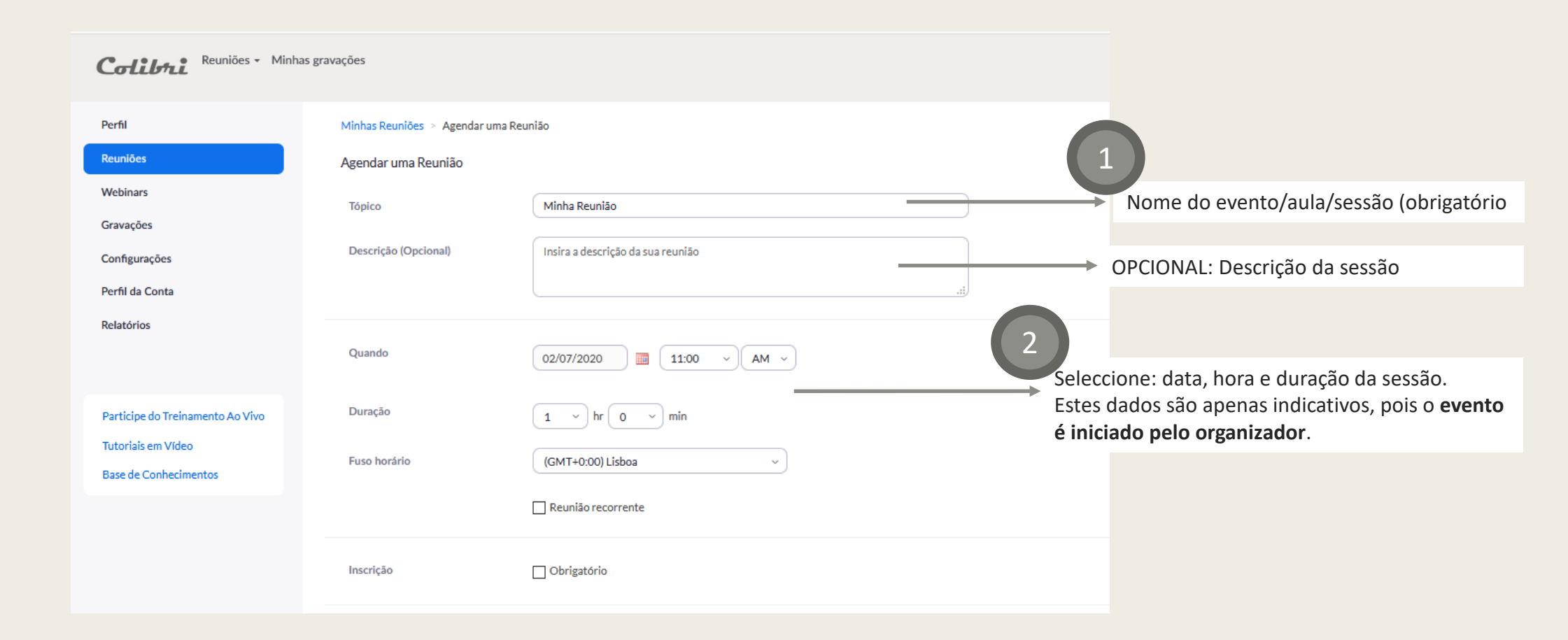

| Colibra Reuniões - Minha                                  | is gravações                                        |                                                    |                                                   |                                                                                                    |
|-----------------------------------------------------------|-----------------------------------------------------|----------------------------------------------------|---------------------------------------------------|----------------------------------------------------------------------------------------------------|
| Perfil<br>Reuniões                                        | Minhas Reuniões > Agendar um<br>Agendar uma Reunião | na Reunião                                         |                                                   |                                                                                                    |
| Webinars<br>Gravações<br>Configurações<br>Perfil da Conta | Tópico<br>Descrição (Opcional)                      | Minha Reunião<br>Insira a descrição da sua reunião |                                                   | <ul> <li>NOTA</li> <li>Todos os eventos de uma sessão recorrente ficam com<br/>o mesmo nome, mas depois pode alterar nome e<br/>descrição um a um.</li> </ul> |
| Relatórios<br>Participe do Treinamento Ao Vivo            | Quando<br>Duração                                   | 02/07/2020 III:00 ~ AM ~                           | 3                                                 |                                                                                                    |
| Tutoriais em Vídeo<br>Base de Conhecimentos               | Fuso horário                                        | (GMT+0:00) Lisboa                                  | Caso o evento se repita,<br>"Reunião Recorrente". | pode definir os eventos todos de uma vez, selecionando                                                                                                    |
|                                                           | Inscrição                                           | Reunião recorrente     Obrigatório                 | Reunião recorrente Todo                           | Diariamente                                                                                                    |
|                                                           |                                                     |                                                    | Repetir cada<br>Data de término                   | Diariamente<br>Semanalmente<br>Mensal O Após 7 ~ eventos                                                                                                    |
|                                                           |                                                     |                                                    | 5                                                 | Sem Horário Fixo                                                                                                    |

Quando termina: em que dia ou após quantas sessões

Reuniões - Minhas gravações

| Collbal                                                                         |                                |                                     |                  |                              |                                                                                                    |
|---------------------------------------------------------------------------------|--------------------------------|-------------------------------------|------------------|------------------------------|----------------------------------------------------------------------------------------------------|
| Perfil                                                                          | Minhas Reuniões 🚿 Agendar um   | a Reunião                           |                  |                              |                                                                                                    |
| Reuniões                                                                        | Agendar uma Reunião            |                                     |                  |                              |                                                                                                    |
| Webinars<br>Gravações                                                           | Tópico<br>Descrição (Opcional) | Minha Reunião                       |                  |                              |                                                                                                    |
| Configurações<br>Perfil da Conta                                                | Descriçao (Opcionary           | insira a descrição da súa reunião   |                  | .::                          |                                                                                                    |
| Relatórios                                                                      | Quando                         | 02/07/2020 🔳 11:00                  | ~ AM ~           |                              |                                                                                                    |
| Participe do Treinamento Ao Vivo<br>Tutoriais em Vídeo<br>Base de Conhecimentos | Duração<br>Fuso horário        | 1 v hr 0 v min<br>(GMT+0:00) Lisboa | ~                |                              | As inscrições aumentam o nível de segurança e permitem que os estudantes recebam lembretes e nformações em caso de cancelamento.               |
|                                                                                 | Inscrição                      | Obrigatório                         | Inscrição        | Obrigatório Os partico       | Se pretender inscrição, pode selecionar três níveis<br>diferentes.                                                                             |
|                                                                                 |                                |                                     |                  | ○ Os partici<br>○ Os partici | pantes precisam se registrar em cada evento para participar<br>pantes se inscrevem uma vez e podem escolher um ou mais eventos para participar |
|                                                                                 |                                |                                     | Senha da reunião | Solicitar sen                | ha da reunião 915288                                                                                                    |

A senha é definida automaticamente, quando seleciona a opção, mas pode ser modificada por si. Se tiver senha, LEMBRE-SE de a partilhar previamente com os participantes.

# Criar uma reunião: definições

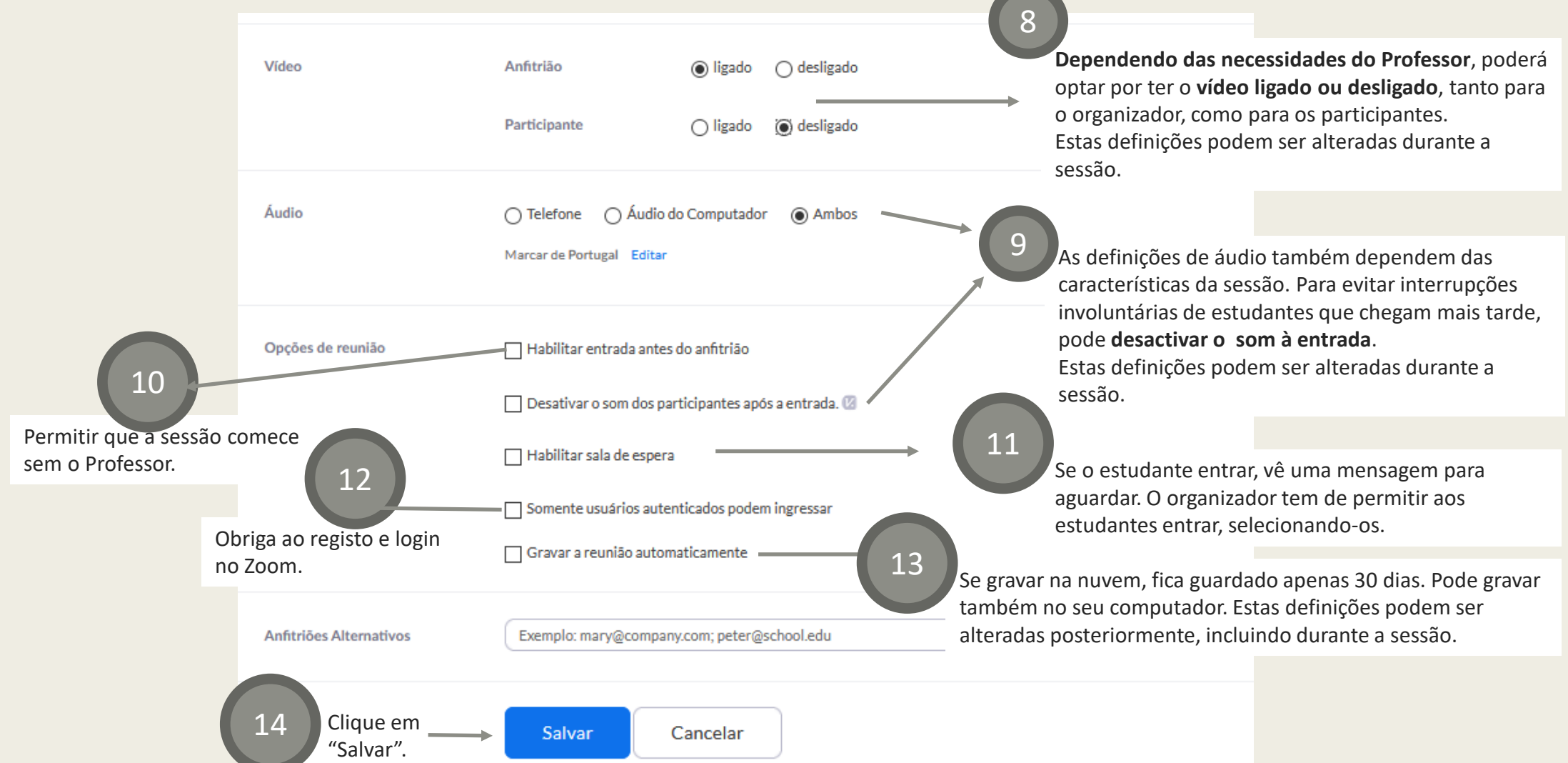

## Criar uma reunião: convites

| Perfil                             | Próximas Reuniões Reuniões Anteriores Sala Pessoal de Reunião Modelos de                               | Inscrição na Reunião                                                                             |
|------------------------------------|----------------------------------------------------------------------------------------------------|--------------------------------------------------------------------------------------------------|
| Reuniões                           |                                                                                                    | f У in 💴                                                                                         |
| Webinars                           |                                                                                                    |                                                                                                  |
| Gravações                          | Horário de início 🍦                                                                                    | Tópico Minha Reunião 1                                                                           |
| Configurações                      | Hoje (Recorrente) Minha Reunião 1                                                                      | Horário         11 fev 2020 11:00 AM           12 fev 2020 11:00 AM         12 fev 2020 11:00 AM |
| Perfil da Conta                    | 11:00 AM                                                                                               | A hora é mostrada em Lisboa                                                                      |
|                                    |                                                                                                    |                                                                                                  |
| Minhas Reuniões > Gerenciar "Minha | Reunião 1*                                                                                             | Nome* Sobrenome*                                                                                 |
| Tópico                             | Minha Reunião 1 eventos do Calendário Google,                                                          | Endereço de E-mail* Confirmar o Endereço de E-mail*                                              |
| Horário                            | UUTIOOK,<br>11 fev 2020 11:00 AM Lisboa                                                                |                                                                                                  |
|                                    | Toda Semana Ter, Qua, Qui, até 13 fev 2020, 2 evento(s) Mostrar todos os eventos                       | * Informações necessárias                                                                        |
|                                    | Adicionar a 🛐 Google Agenda 🚺 💽 Outlook Agenda (.ics) 🔯 Yahoo Agenda                                   | Se as inscrições forem obrigatórias, os<br>estudantes recebem este e-mail.                       |
| ID da Reunião                      | 658-548-160                                                                                            | reCAPTCHA<br>Princidede - Tierreze<br>Se eliminar edições, os estudantes                         |
| Senha da reunião                   | × Solicitar senha da reunião                                                                           | Inscrição recebem notificação, assim como lembretes.                                             |
| Convidar Participantes:            | As pessoas devem se registrar antes de ingressar nesta reunião.                                        | 3                                                                                                |
|                                    | URL da Inscrição: https://videoconf-colibri.zoom.us/meeting/register/u5Elcu2grz0qLupfpQ7QdKsaVfp_gWBaw | Copiar o convite                                                                                 |
|                                    | Partilhe o link ou o email. Se o evento for r<br>todas as datas das reunió                             | recorrente, aparecem<br>ões. 14                                                                  |

#### Criar uma reunião: enquetes

|                                     |                |                                                      | Pode ainda preparar um                   | conjunto de pergur   | ntas de quizz | z / enquete, para usar |
|-------------------------------------|----------------|------------------------------------------------------|------------------------------------------|----------------------|---------------|------------------------|
| Adicionar uma Enquete               | ×              |                                                      | durar                                    | nte a sessão. Clique | em adiciona   | ar.                    |
| Inserir um titulo para esta enquete |                |                                                      |                                          | A                    | dicionar      |                        |
| 🔲 Anônimo? 🕥                        |                |                                                      |                                          |                      |               |                        |
| 1                                   |                | Total de perguntas                                   | Anônimo                                  |                      |               |                        |
| L.<br>Digite sua pergunta aqui.     |                |                                                      |                                          |                      |               |                        |
|                                     | Adici<br>escol | one o nome, o tipo (simp<br>ha múltipla) e pelo meno | les ou<br>s duas                         |                      |               |                        |
| escolha Única O Múltipla Escolha    | Co colo        | respostas.                                           | ***                                      |                      |               |                        |
| Responder 1                         | Se selec       | deu a resposta.                                      | ra quem                                  |                      |               |                        |
| Responder 2                         |                |                                                      |                                          |                      |               |                        |
| Responder 3 (Opcional)              |                | coom.us/meeting/5816712                              | 38                                       |                      |               |                        |
| Responder 4 (Opcional)              |                |                                                      | 6 Repita o prov                          | cesso até ter todas  | as nergunta   | s de que               |
| Responder 5 (Opcional)              |                |                                                      |                                          | necessita.           |               |                        |
| Responder 6 (Opcional)              |                |                                                      | Editar enquetes da re                    | união                |               |                        |
| Responder 7 (Opcional)              |                |                                                      | Você criou 2 enquetes para essa reunião. | uniao                |               | Adicionar              |
| Responder 8 (Opcional)              |                |                                                      | Título                                   | Total de perguntas   | Anônimo       |                        |
| Responder 9 (Opcional)              |                |                                                      | Enquete 1:ABC                            | 1 pergunta           | NãO           | Enquete finalizada     |
| Responder 10 (Opcional)             |                |                                                      | Enquete 2:Teste Colibri                  | 1 pergunta           | Não           | Editar                 |
| E                                   | xcluir         |                                                      |                                          |                      |               |                        |

+ Adicionar uma Pergunta

# Iniciar reunião

| Próximas Reuniões                    | Reuniões Anteriores        | Sala Pessoal de Reunião    | Modelos de reunião |               | Receba Treinamento                                |
|--------------------------------------|----------------------------|----------------------------|--------------------|---------------|---------------------------------------------------|
| Agendar uma Nova Reuniã              | o Entrar na reunião por um | sistema de salas H.323/SIP |                    |               | Recently Deleted                                  |
| Horário de início 💠                  | Тс                         | ipico ¢                    |                    | ID da Reunião | Clique aqui para iniciar (ou eliminar) a reunião. |
| Amanhā (Recorrente)<br>11:00 AM      | Μ                          | linha Reunião 1            |                    | 658-548-160   | Iniciar Excluir                                   |
| Qui, 13 fev (Recorrente)<br>11:00 AM | M                          | linha Reunião 1            |                    | 658-548-160   | Excluir                                           |

#### Reunião: som e imagem

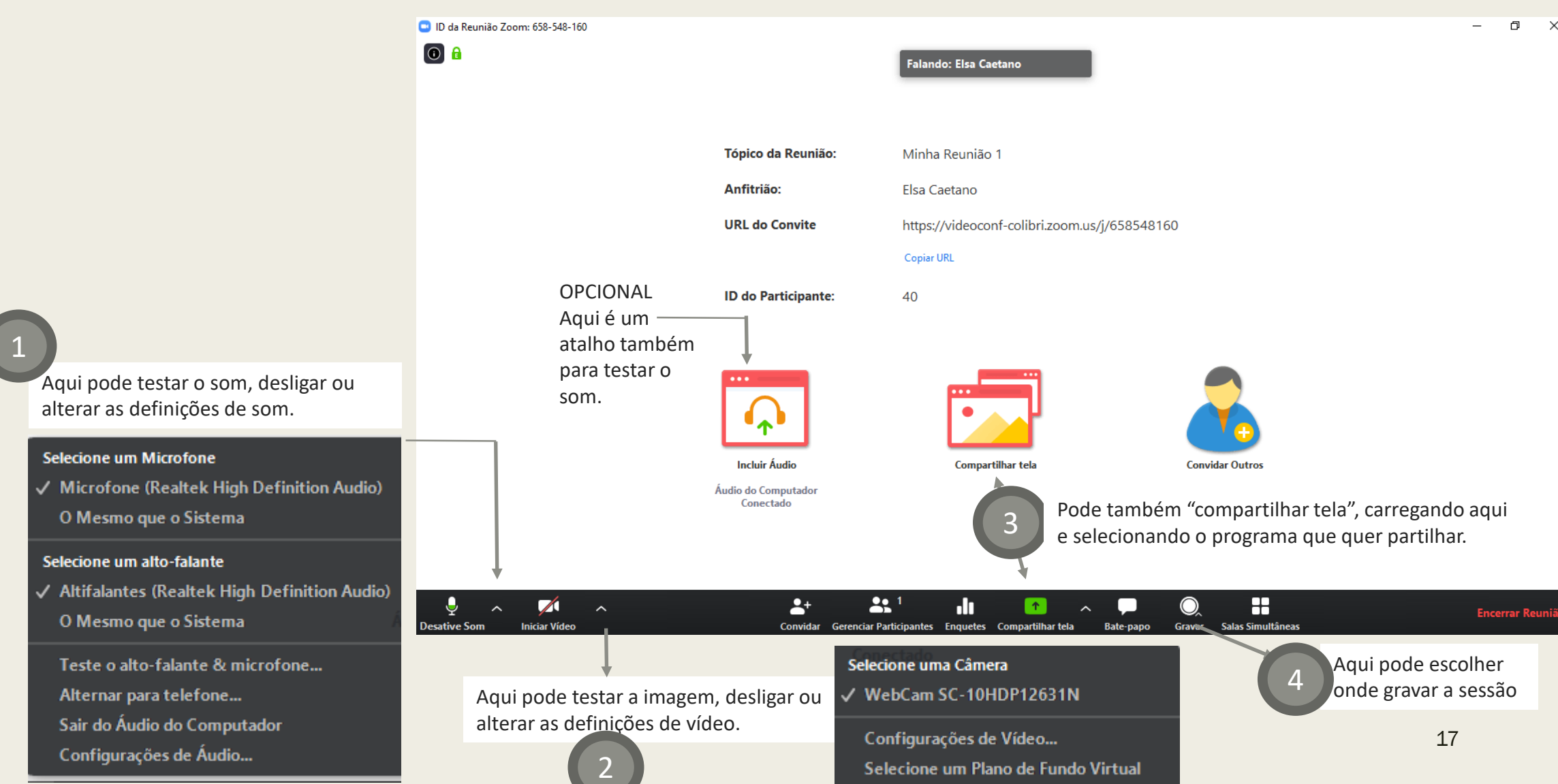

### Definições extra

Com as informações indicadas, já conseguirá fazer uma reunião Colibri. No entanto, há ainda um conjunto de definições que poderá explorar, caso pretenda personalizar mais ainda as suas reuniões, aulas, sessões.

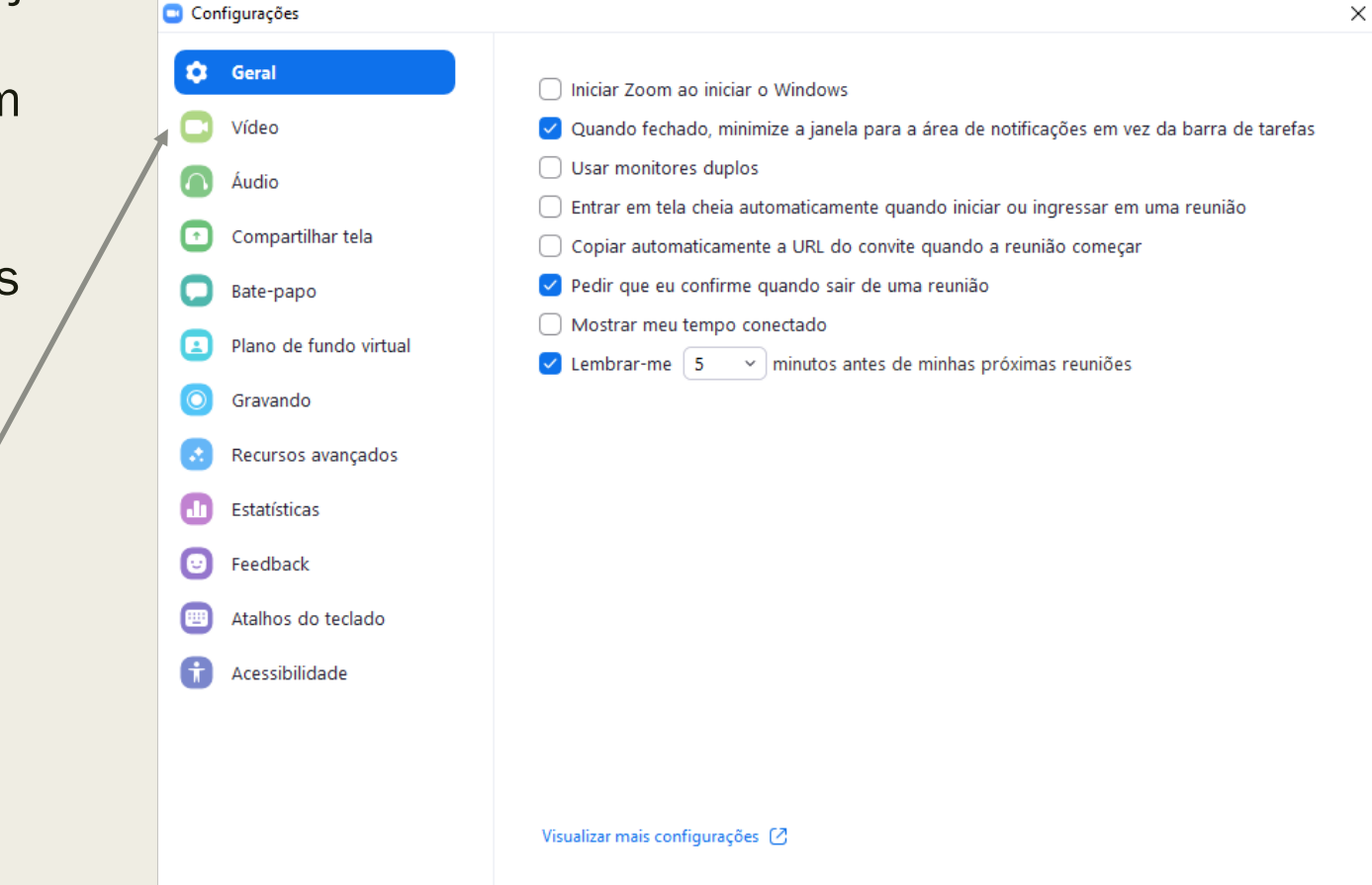

#### Selecione uma Câmera

- WebCam SC-10HDP12631N
- Configurações de Vídeo...
- Selecione um Plano de Fundo Virtual

# Reunião: participantes

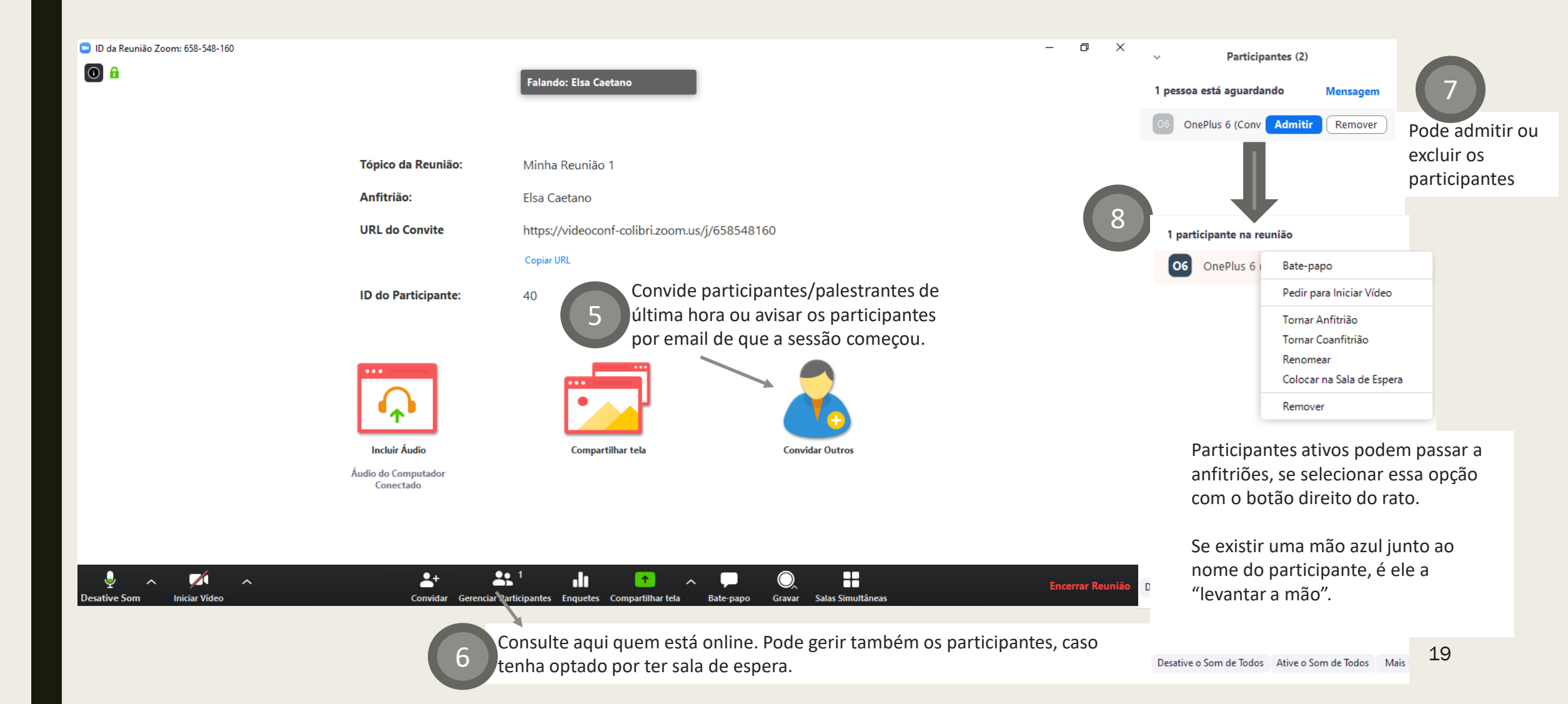

### Reunião: bate-papo

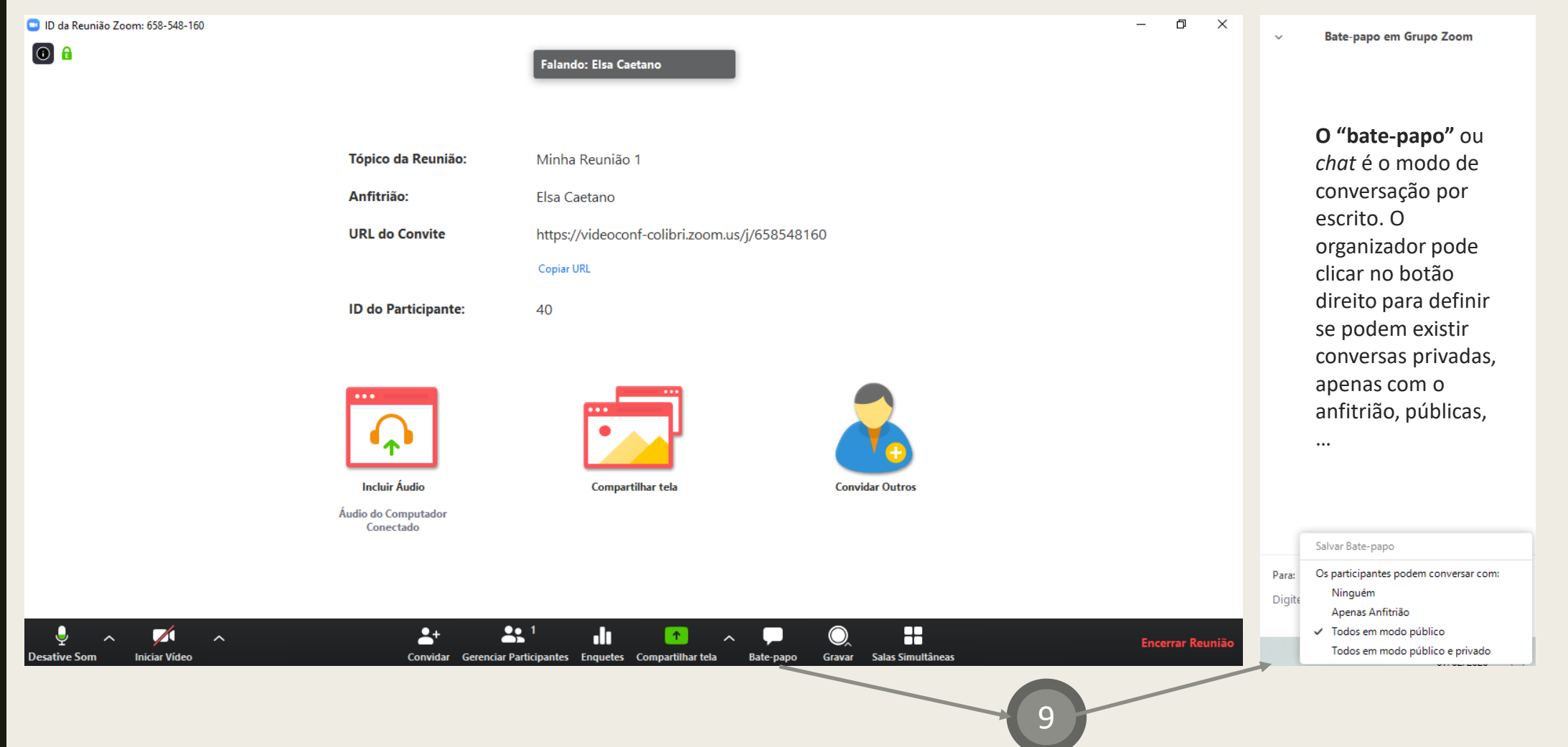

20

#### Reunião: enquete

Selecione a pergunta e determine o tempo de resposta. Terá de "Encerrar enquete" para o estudante deixar de poder responder. Quando encerra, só o Professor vê os resultados. Terá de clicar em Compartilhar resultados para que os estudantes tenham acesso.

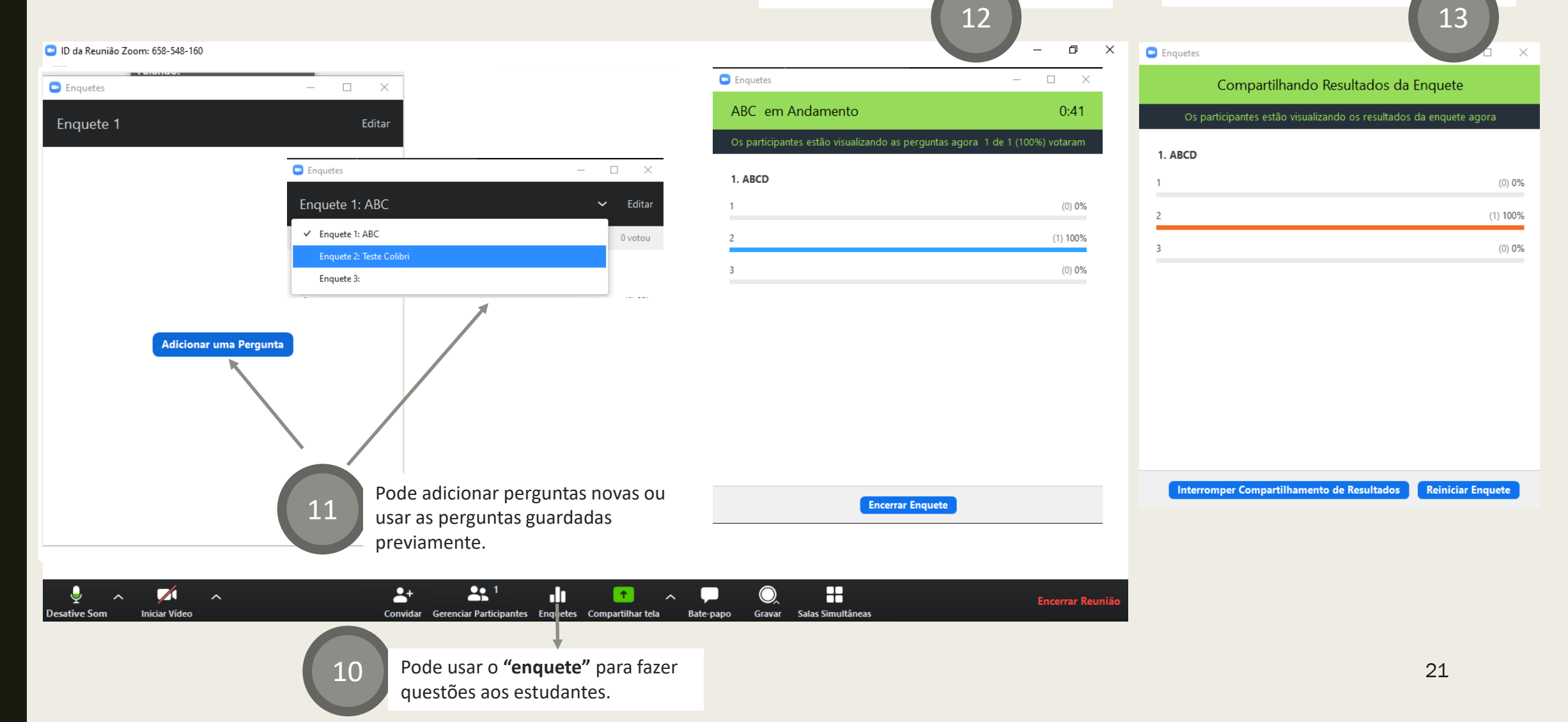

#### Reunião

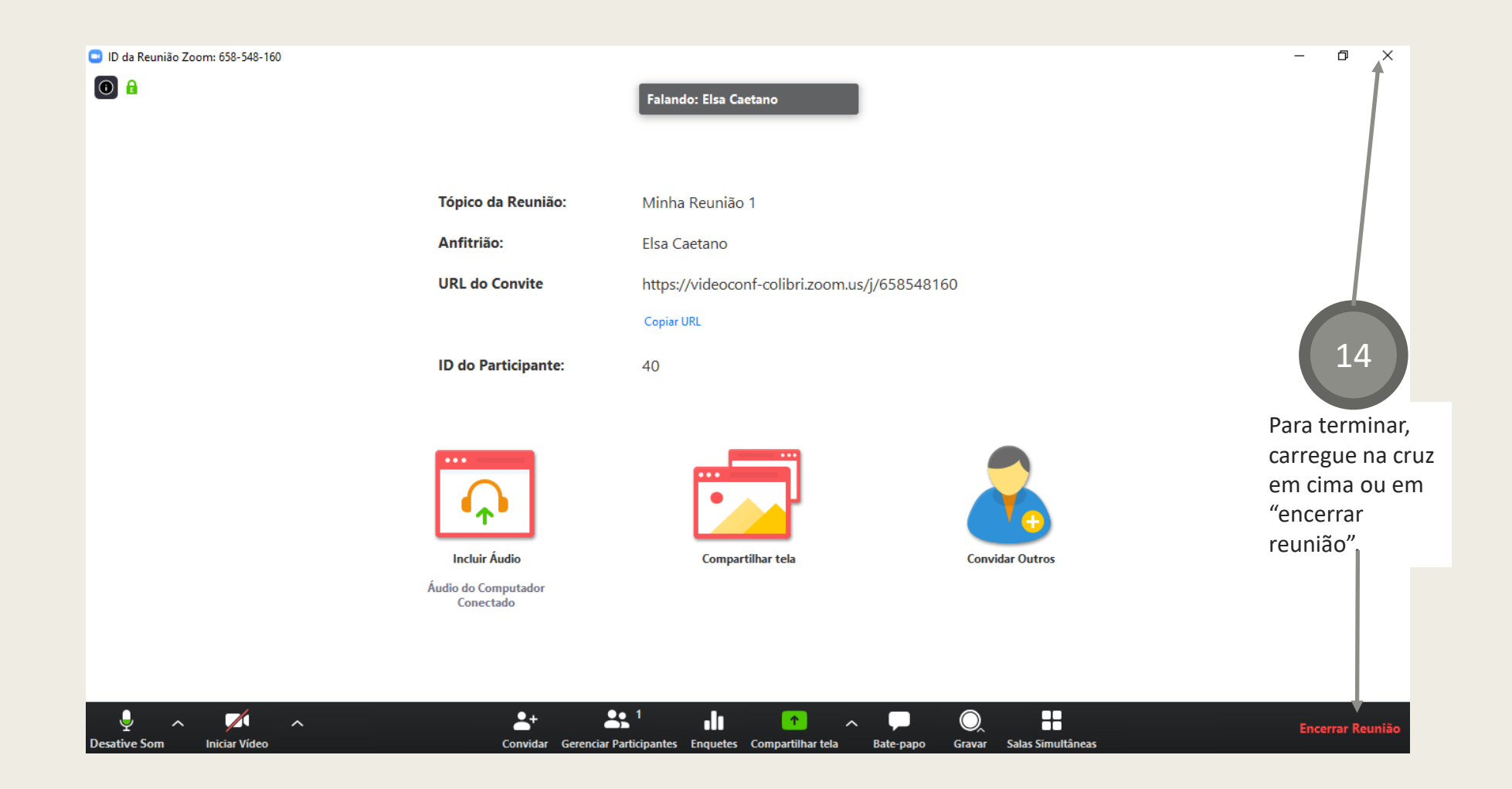

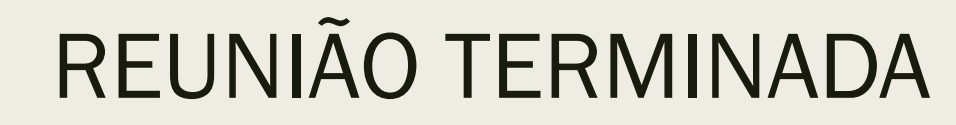

Em caso de dúvidas contacte-me através do email <u>ecaetano@unl.pt</u>